# Using the LM36274 Evaluation Module

# **User's Guide**

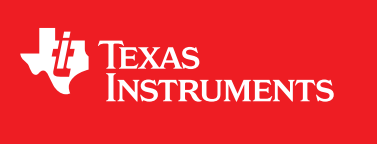

Literature Number: SNVU512 February 2016

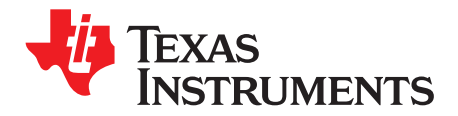

# Contents

| 1 | Introduo  | ction                                                          | 4  |
|---|-----------|----------------------------------------------------------------|----|
| 2 | Setup     |                                                                | 5  |
|   | 2.1       | Input/Output Connector Description                             | 5  |
|   | 2.2       | Setup                                                          | 6  |
| 3 | Schema    | ntic                                                           | 8  |
| 4 | Bill of N | laterials (BOM)                                                | 9  |
| 5 | Board L   | ayout                                                          | 12 |
| 6 | USB Int   | erface Board and I <sup>2</sup> C-Compatible Interface Program | 13 |
|   | 6.1       | Establishing I <sup>2</sup> C Communication                    | 14 |
|   | 6.2       | GUI Controls                                                   | 14 |
|   | 6.3       | Saving and Loading Register Settings                           | 17 |
|   | 6.4       | I2C Communication Block                                        | 17 |
|   | 6.5       | SWR RESET Button                                               | 18 |
|   | 6.6       | Backlight Operation                                            | 18 |
|   | 6.7       | VPOS/VNEG Operation                                            | 18 |
|   | 6.8       | Flags Register                                                 | 18 |
|   | 6.9       | General Register Read/Write                                    | 19 |
|   | 6.10      | GPIO Controls                                                  | 19 |

2

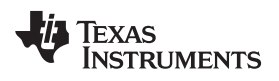

# List of Figures

| 1  | LM36274EVM Photo                                | 4  |
|----|-------------------------------------------------|----|
| 2  | Backlight LED Configuration Example             | 5  |
| 3  | LM36274EVM Recommended Jumper Placement         | 7  |
| 4  | Top Assembly Layer                              | 12 |
| 5  | Bottom Assembly Layer                           | 12 |
| 6  | Top Layer Routing                               | 12 |
| 7  | Middle Layer 1 Routing                          | 12 |
| 8  | Middle Layer 2 Routing                          | 12 |
| 9  | Bottom Routing                                  | 12 |
| 10 | LM36274 General User Interface                  | 13 |
| 11 | LM36274 Register Control View                   | 15 |
| 12 | LM36274 Backlight Control View                  | 16 |
| 13 | LM36274 LCD Bias Control View                   | 17 |
| 14 | I <sup>2</sup> C Communication Fields           | 18 |
| 15 | Backlight Enable Register Fields                | 18 |
| 16 | LCM Display Bias Configuration1 Register Fields | 18 |
| 17 | Flags Read Register                             | 19 |
| 18 | General Register Fields                         | 19 |
| 19 | Backlight PWM Controls                          | 19 |
| 20 | LCD Bias GPIO Controls                          | 19 |

# List of Tables

| 1 | Device and Package Configurations | 4 |
|---|-----------------------------------|---|
| 2 | LM36274EVM BOM                    | 9 |

3

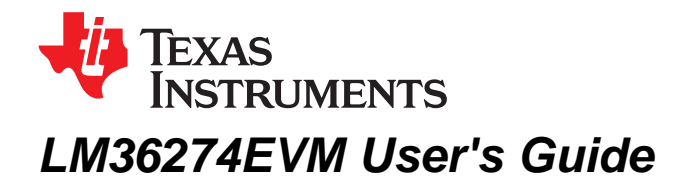

### 1 Introduction

The Texas Instruments LM36274EVM evaluation module (EVM) helps designers evaluate the operation and performance of the LM36274 Backlight + Bias Power. The device offers configurability via I<sup>2</sup>C-compatible interface. Both blocks can be enabled via the I<sup>2</sup>C interface. In addition, the LCM Bias functions can be enabled externally using the LCM\_EN pins. The module utilizes up to 4 strings of 8 backlight LEDs connected in series mounted on the EVM.

The EVM contains one LM36274 device (see Table 1).

### **Table 1. Device and Package Configurations**

| BACKLIGHT + LCD BIAS DRIVER | IC      | PACKAGE                    |  |  |
|-----------------------------|---------|----------------------------|--|--|
| U1                          | LM36274 | 0.4 mm-pitch, 24-pin DSBGA |  |  |

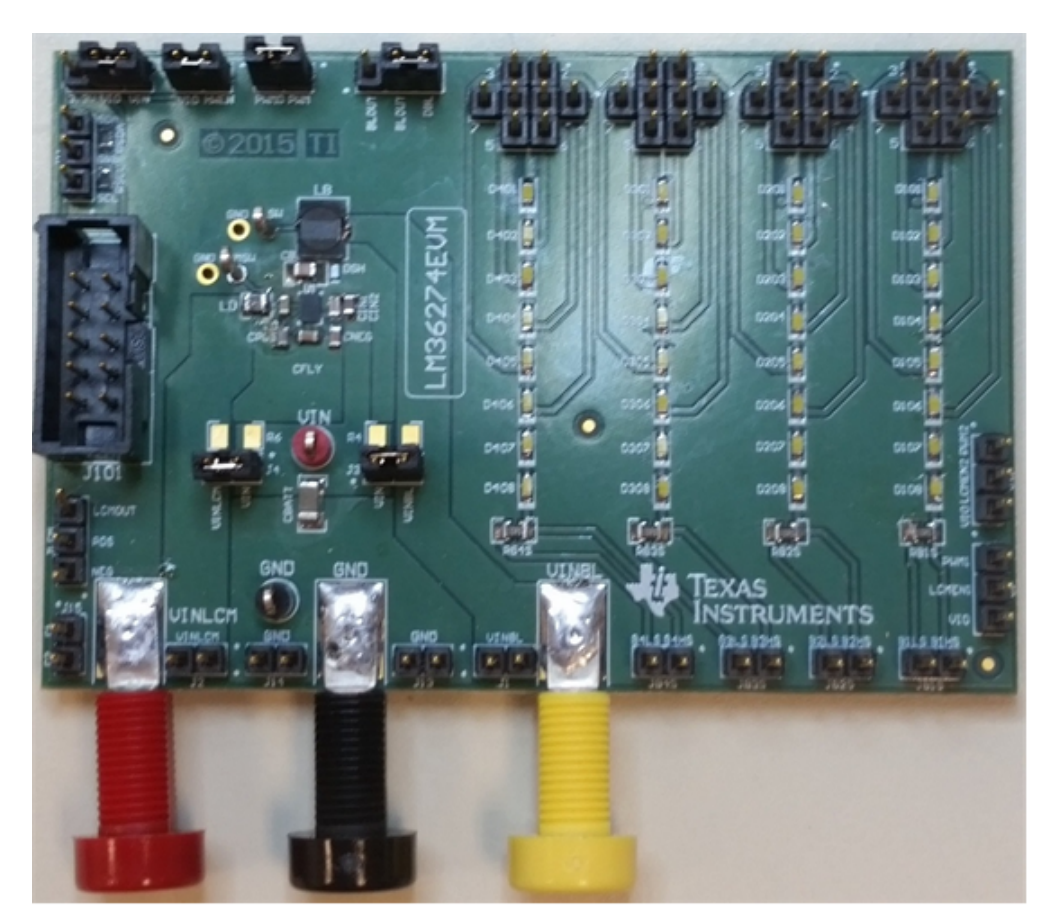

### Figure 1. LM36274EVM Photo

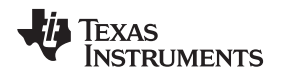

### 2 Setup

This section describes the jumpers and connectors on the EVM as well as how to properly connect, set up, and use the LM36274EVM.

# 2.1 Input/Output Connector Description

### 2.1.1 Input / GND

There are two input terminals and one ground for the EVM, providing a power (VIN) and ground (GND) connection to allow the user to attach the EVM to a cable harness. The two input terminals allow the user to split the input to the two boost drivers so that the input power to each block can be measured independently. Both input terminals can be shorted together by jumpers J3 and J4 or by  $0-\Omega$  resistors R4 and R6. The default configuration has R4 and R6 assembled, so if the user desires to split the input power they need to be removed from the board.

### 2.1.2 HWEN (J7)

This is the jumper used to enable the device. The driver will be enabled when the HWEN pin is high (VIO) and disabled when it is floating. There is a 300-k $\Omega$  pulldown resistor to GND on this pin.

## 2.1.3 VIO (J12)

This pin provides power for the I<sup>2</sup>C lines (clock and data), for the HWEN pin and for the LCM bias enable pins (LCM\_EN1 and LCM\_EN2). TI recommends that this pin is connected to the VIN pin. If desired, it can be connected to the 3.3-V line provided by the USB interface connector. In this configuration, communication via the I<sup>2</sup>C interface may not be possible if the supply voltage to the LED driver is below approximately 3 V.

## 2.1.4 LCM1EN (J9) and LCM2EN (J10)

These jumpers can be used to externally enable the VPOS and VNEG outputs of the LCM Bias block. The outputs are enabled when the pins are high (VIO) and disabled when left floating. There are  $300-k\Omega$  pulldown resistors to GND on both of these pins. The LCM\_EN1 and LCM\_EN2 pins can also be controlled externally by applying a signal directly to the pins.

### 2.1.5 Backlight LED Connector (JBD)

This jumper connects the backlight LED strings to the output of the output pin of the backlight boost. Place jumper between BLOUT and DBL pins.

### 2.1.6 Backlight LED Configuration Connectors

The user can use these connectors to configure each string's number of LEDs. The default configuration is 8 LEDs in series (no jumpers). To achieve a configuration of 2 LEDs in series place a jumper on location "2", 3 LEDs on location "3" and so on. For example, placing the jumpers as shown on Figure 2, configures string 2 with 6 LEDs and string 1 with 7 LEDs.

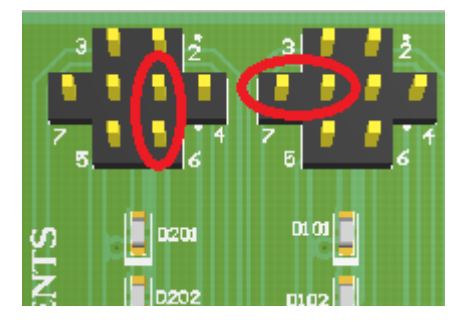

Figure 2. Backlight LED Configuration Example

Setup

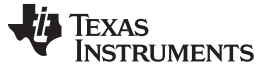

### Setup

### 2.1.7 PWM (J8)

This pin is the PWM input signal for backlight LED current adjustment. It can be driven externally or, if connected to pin PWM0 via a jumper, it can be driven by a using the General User Interface (GUI) software provided.

### 2.1.8 SDA / SCL (J11)

These connections allow the user to externally control the I<sup>2</sup>C lines. For independent control of the I<sup>2</sup>C lines, *do not* connect the VIO jumper to either the 3.3-V line or the VIN pin.

## 2.1.9 LCMOUT, VPOS (JLCM)

These provide access to the regulated output of the LCM bias boost, the VPOS, and the VNEG outputs. The user can measure LCMOUT, VPOS, and VNEG with reference to GND.

### 2.1.10 C1, C2 (J15)

These provide access to the charge pump positive and negative flying cap connections. The user can monitor the voltage waveforms at the flying cap terminals.

### 2.1.11 BLSW, LCMSW

These connectors can be used to monitor the voltage waveforms at the switch pin of each boost circuit.

### 2.1.12 VINBL/VIN (J3), VINLCM/VIN (J4)

The user can monitor the inductor current and input current waveforms for each of the two boost blocks by omitting these jumpers, removing resistors R4 and R6 from the EVM and using separate wires from the power supply to the inductors and VIN. This removes the input capacitors from the Inductors and eliminate their filtering effect to the Inductor Current.

### 2.1.13 JJB1S, JB2S, JB3S, and JB4S: Backlight String Current Measurements

The LM36274EVM provides a way to accurately measure the current through the backlight LED strings on board. Resistor RB1S, RB2S, RB3S, and RB4S (10  $\Omega$ , 0.1%) are placed between the LED strings and the current sink inputs of the LM36274. The user can measure the voltage across the resistor(s) and calculate the current(s) through the resistor(s) by dividing the voltage by 10  $\Omega$ .

### 2.2 Setup

The input voltage range for the LM36274 is 2.7 V to 5 V. The on-board backlight LEDs should be connected, and the jumpers should be properly configured for proper operation. This is the recommended setting, using shorting blocks:

- VIO to VIN (J12)
- HWEN to VIO (J7)
- Backlight LEDs (JBD) shorted
- J3 shorted or R4 = 0  $\Omega$
- J4 shorted or R6 = 0  $\Omega$
- PWM to PWM0 (J8) or external signal

In this configuration, the device powers up when power is applied and all outputs can be enabled. Refer to Figure 3 for recommended jumper placement.

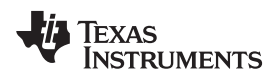

Figure 3. LM36274EVM Recommended Jumper Placement

7

Setup

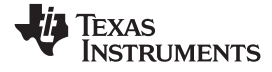

### Schematic

### 3 Schematic

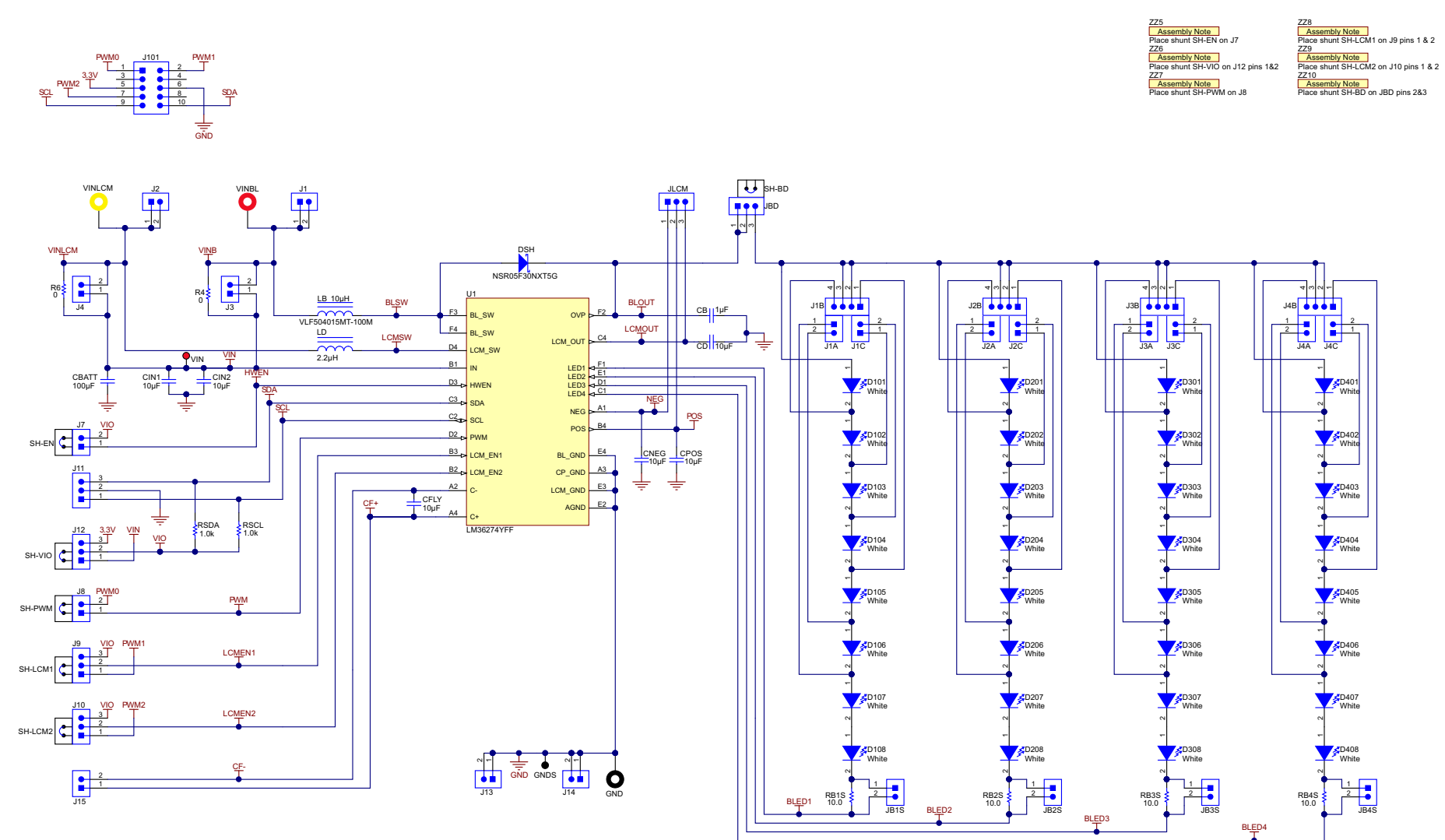

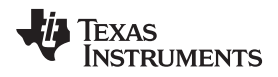

# 4 Bill of Materials (BOM)

### Table 2. LM36274EVM BOM

| DESIGNATOR | DESCRIPTION                                    | MANUFACTURER              | PART NUMBER         |  |  |
|------------|------------------------------------------------|---------------------------|---------------------|--|--|
| СВ         | CAP, CERM, 1 µF, 50 V, +/- 10%, X7R, 0805      | TDK                       | C2012X7R1H105K125AB |  |  |
| CBATT      | CAP, CERM, 100 µF, 6.3 V, +/- 20%, X5R, 1206   | MuRata GRM31CR60J107ME39L |                     |  |  |
| CD         | CAP, CERM, 10 µF, 6.3 V, +/- 20%, X5R, 0603    | TDK C1608X5R0J106M        |                     |  |  |
| CFLY       | CAP, CERM, 10 μF, 6.3 V, +/- 20%, X5R,<br>0603 | TDK                       | C1608X5R0J106M      |  |  |
| CIN1       | CAP, CERM, 10 µF, 6.3 V, +/- 20%, X5R, 0603    | TDK                       | C1608X5R0J106M      |  |  |
| CIN2       | CAP, CERM, 10 µF, 6.3 V, +/- 20%, X5R, 0603    | TDK                       | C1608X5R0J106M      |  |  |
| CNEG       | CAP, CERM, 10 µF, 6.3 V, +/- 20%, X5R, 0603    | TDK                       | C1608X5R0J106M      |  |  |
| CPOS       | CAP, CERM, 10 µF, 6.3 V, +/- 20%, X5R, 0603    | TDK                       | C1608X5R0J106M      |  |  |
| D101       | LED, White, SMD                                | Rohm                      | SML312WBCW1         |  |  |
| D102       | LED, White, SMD                                | Rohm                      | SML312WBCW1         |  |  |
| D103       | LED, White, SMD                                | Rohm                      | SML312WBCW1         |  |  |
| D104       | LED, White, SMD                                | Rohm                      | SML312WBCW1         |  |  |
| D105       | LED, White, SMD                                | Rohm                      | SML312WBCW1         |  |  |
| D106       | LED, White, SMD                                | Rohm                      | SML312WBCW1         |  |  |
| D107       | LED, White, SMD                                | Rohm                      | SML312WBCW1         |  |  |
| D108       | LED, White, SMD                                | Rohm                      | SML312WBCW1         |  |  |
| D201       | LED, White, SMD                                | Rohm                      | SML312WBCW1         |  |  |
| D202       | LED, White, SMD                                | Rohm                      | SML312WBCW1         |  |  |
| D203       | LED, White, SMD                                | Rohm                      | SML312WBCW1         |  |  |
| D204       | LED, White, SMD                                | Rohm                      | SML312WBCW1         |  |  |
| D205       | LED, White, SMD                                | Rohm                      | SML312WBCW1         |  |  |
| D206       | LED, White, SMD                                | Rohm                      | SML312WBCW1         |  |  |
| D207       | LED, White, SMD                                | Rohm                      | SML312WBCW1         |  |  |
| D208       | LED, White, SMD                                | Rohm                      | SML312WBCW1         |  |  |
| D301       | LED, White, SMD                                | Rohm                      | SML312WBCW1         |  |  |
| D302       | LED, White, SMD                                | Rohm                      | SML312WBCW1         |  |  |
| D303       | LED, White, SMD                                | Rohm                      | SML312WBCW1         |  |  |
| D304       | LED, White, SMD                                | Rohm                      | SML312WBCW1         |  |  |
| D305       | LED, White, SMD                                | Rohm                      | SML312WBCW1         |  |  |
| D306       | LED, White, SMD                                | Rohm                      | SML312WBCW1         |  |  |
| D307       | LED, White, SMD                                | Rohm                      | SML312WBCW1         |  |  |
| D308       | LED, White, SMD                                | Rohm                      | SML312WBCW1         |  |  |
| D401       | LED, White, SMD                                | Rohm                      | SML312WBCW1         |  |  |
| D402       | LED, White, SMD                                | Rohm                      | SML312WBCW1         |  |  |
| D403       | LED, White, SMD                                | Rohm                      | SML312WBCW1         |  |  |
| D404       | LED, White, SMD                                | Rohm                      | SML312WBCW1         |  |  |
| D405       | LED, White, SMD                                | Rohm                      | SML312WBCW1         |  |  |
| D406       | LED, White, SMD                                | Rohm                      | SML312WBCW1         |  |  |
| D407       | LED, White, SMD                                | Rohm                      | SML312WBCW1         |  |  |
| D408       | LED, White. SMD                                | Rohm                      | SML312WBCW1         |  |  |
| DSH        | Diode, Schottky, 30 V. 0.5 A. 0402 Diode       | ON Semi                   | NSR05F30NXT5G       |  |  |
|            | ,,,,,,,,,,,                                    |                           |                     |  |  |

| GND   | Standard Banana Jack, Insulated, Black                                      | Keystone      | 6092               |
|-------|-----------------------------------------------------------------------------|---------------|--------------------|
| GNDS  | Test Point, Compact, Black, TH                                              | Keystone      | 5006               |
| J1    | Header, 100mil, 2x1, Gold, TH                                               | Samtec        | TSW-102-07-G-S     |
| J1A   | Header, 100mil, 2x1, Gold, TH                                               | Samtec        | TSW-102-07-G-S     |
| J1B   | Header, 100mil, 4x1, Gold, TH                                               | Samtec        | TSW-104-07-G-S     |
| J1C   | Header, 100mil, 2x1, Gold, TH                                               | Samtec        | TSW-102-07-G-S     |
| J2    | Header, 100mil, 2x1, Gold, TH                                               | Samtec        | TSW-102-07-G-S     |
| J2A   | Header, 100mil, 2x1, Gold, TH                                               | Samtec        | TSW-102-07-G-S     |
| J2B   | Header, 100mil, 4x1, Gold, TH                                               | Samtec        | TSW-104-07-G-S     |
| J2C   | Header, 100mil, 2x1, Gold, TH                                               | Samtec        | TSW-102-07-G-S     |
| J3    | Header, 100mil, 2x1, Gold, TH                                               | Samtec        | TSW-102-07-G-S     |
| J3A   | Header, 100mil, 2x1, Gold, TH                                               | Samtec        | TSW-102-07-G-S     |
| J3B   | Header, 100mil, 4x1, Gold, TH                                               | Samtec        | TSW-104-07-G-S     |
| J3C   | Header, 100mil, 2x1, Gold, TH                                               | Samtec        | TSW-102-07-G-S     |
| J4    | Header, 100mil, 2x1, Gold, TH                                               | Samtec        | TSW-102-07-G-S     |
| J4A   | Header, 100mil, 2x1, Gold, TH                                               | Samtec        | TSW-102-07-G-S     |
| J4B   | Header, 100mil, 4x1, Gold, TH                                               | Samtec        | TSW-104-07-G-S     |
| J4C   | Header, 100mil, 2x1, Gold, TH                                               | Samtec        | TSW-102-07-G-S     |
| J7    | Header, 100mil, 2x1, Gold, TH                                               | Samtec        | TSW-102-07-G-S     |
| J8    | Header, 100mil, 2x1, Gold, TH                                               | Samtec        | TSW-102-07-G-S     |
| J9    | Header, 100mil, 3x1, Gold, TH                                               | Samtec        | TSW-103-07-G-S     |
| J10   | Header, 100mil, 3x1, Gold, TH                                               | Samtec        | TSW-103-07-G-S     |
| J11   | Header, 100mil, 3x1, Gold, TH                                               | Samtec        | TSW-103-07-G-S     |
| J12   | Header, 100mil, 3x1, Gold, TH                                               | Samtec        | TSW-103-07-G-S     |
| J13   | Header, 100mil, 2x1, Gold, TH                                               | Samtec        | TSW-102-07-G-S     |
| J14   | Header, 100mil, 2x1, Gold, TH                                               | Samtec        | TSW-102-07-G-S     |
| J15   | Header, 100mil, 2x1, Gold, TH                                               | Samtec        | TSW-102-07-G-S     |
| J101  | Header (shrouded), 100mil, 5x2, High-<br>Temperature, Gold, TH              | 3M            | N2510-6002-RB      |
| JB1S  | Header, 100mil, 2x1, Gold, TH                                               | Samtec        | TSW-102-07-G-S     |
| JB2S  | Header, 100mil, 2x1, Gold, TH                                               | Samtec        | TSW-102-07-G-S     |
| JB3S  | Header, 100mil, 2x1, Gold, TH                                               | Samtec        | TSW-102-07-G-S     |
| JB4S  | Header, 100mil, 2x1, Gold, TH                                               | Samtec        | TSW-102-07-G-S     |
| JBD   | Header, 100mil, 3x1, Gold, TH                                               | Samtec        | TSW-103-07-G-S     |
| JLCM  | Header, 100mil, 3x1, Gold, TH                                               | Samtec        | TSW-103-07-G-S     |
| LB    | Inductor, Shielded, Ferrite, 10 µH, 1.44 A, 0.12 ohm, SMD                   | TDK           | VLF504015MT-100M   |
| LBL1  | Thermal Transfer Printable Labels, 0.650" W<br>x 0.200" H - 10,000 per roll | Brady         | THT-14-423-10      |
| LD    | Inductor, Shielded, Metal Composite, 2.2 µH,<br>1.5 A, 0.12 ohm, SMD        | Toko          | DFE201612P-2R2M=P2 |
| R4    | RES, 0, 5%, 0.25 W, 1206                                                    | Yageo America | RC1206JR-070RL     |
| R6    | RES, 0, 5%, 0.25 W, 1206                                                    | Yageo America | RC1206JR-070RL     |
| RB1S  | RES, 10.0, 0.1%, 0.1 W, 0805                                                | Bourns        | CRT0805-BY-10R0ELF |
| RB2S  | RES, 10.0, 0.1%, 0.1 W, 0805                                                | Bourns        | CRT0805-BY-10R0ELF |
| RB3S  | RES, 10.0, 0.1%, 0.1 W, 0805                                                | Bourns        | CRT0805-BY-10R0ELF |
| RB4S  | RES, 10.0, 0.1%, 0.1 W, 0805                                                | Bourns        | CRT0805-BY-10R0ELF |
| RSCL  | RES, 1.0 k, 5%, 0.1 W, 0603                                                 | Vishay-Dale   | CRCW06031K00JNEA   |
| RSDA  | RES, 1.0 k, 5%, 0.1 W, 0603                                                 | Vishay-Dale   | CRCW06031K00JNEA   |
| SH-BD | Shunt, 100mil, Gold plated, Black                                           | 3M            | 969102-0000-DA     |

# Table 2. LM36274EVM BOM (continued)

SNVU512–February 2016 Submit Documentation Feedback

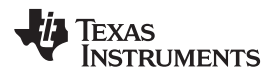

| SH-EN   | Shunt, 100mil, Gold plated, Black                         | ЗM                       | 969102-0000-DA |
|---------|-----------------------------------------------------------|--------------------------|----------------|
| SH-LCM1 | Shunt, 100mil, Gold plated, Black                         | 3M                       | 969102-0000-DA |
| SH-LCM2 | Shunt, 100mil, Gold plated, Black                         | 3M                       | 969102-0000-DA |
| SH-PWM  | Shunt, 100mil, Gold plated, Black                         | 3M                       | 969102-0000-DA |
| SH-VIO  | Shunt, 100mil, Gold plated, Black                         | 3M                       | 969102-0000-DA |
| U1      | FOUR CHANNEL LED DRIVER + LCD BIAS<br>SUPPLY, YFF0024ADAC | Texas Instruments        | LM36274YFF     |
| VIN     | Test Point, Compact, Red, TH                              | Keystone                 | 5005           |
| VINBL   | Standard Banana Jack, Insulated, Red                      | Keystone                 | 6091           |
| VINLCM  | BANANA JACK, 15A, Insulated, Nylon, Yellow                | Emerson Network<br>Power | 108-0907-001   |

# Table 2. LM36274EVM BOM (continued)

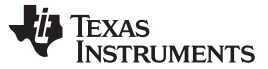

### Board Layout

### 5 Board Layout

Figure 4, Figure 5, Figure 6, Figure 7, Figure 8 and Figure 9 show the board layout for the LM36274EVM. The EVM offers resistors, capacitors, and jumpers to enable the device and to configure it as desired.

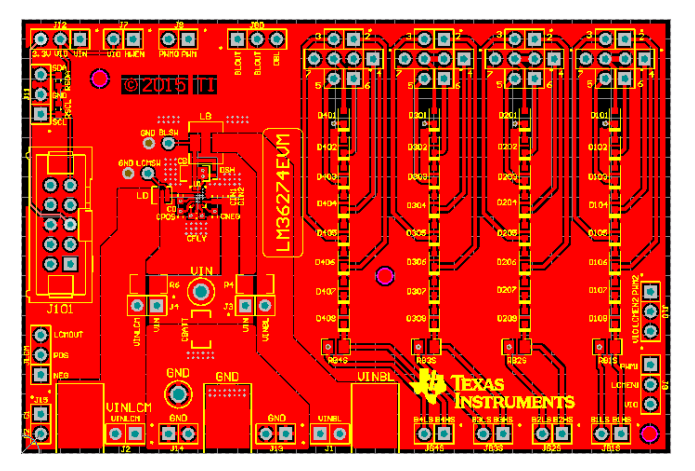

Figure 4. Top Assembly Layer

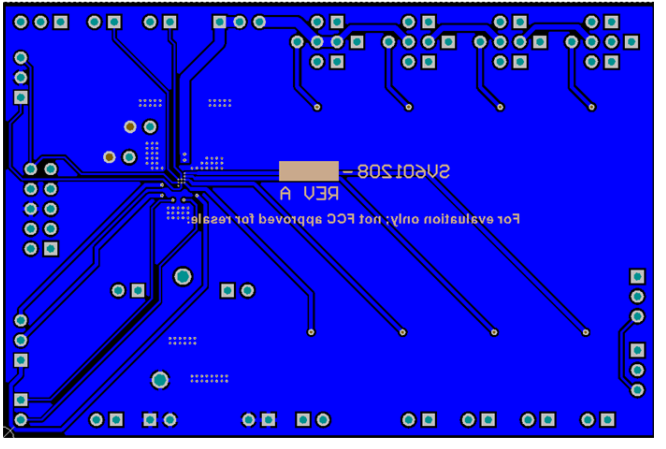

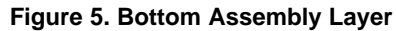

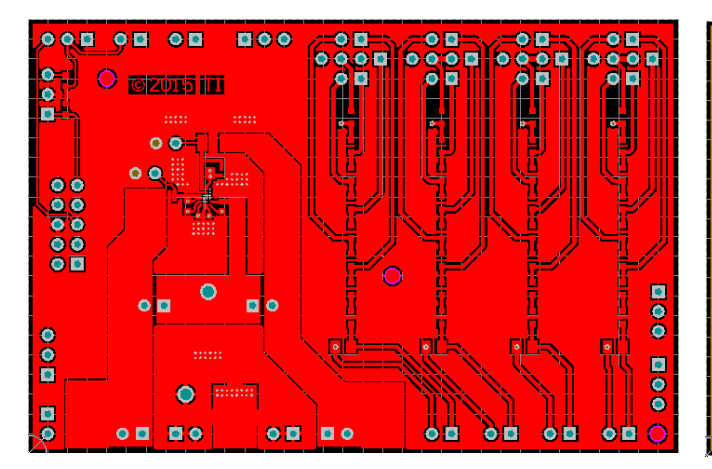

Figure 6. Top Layer Routing

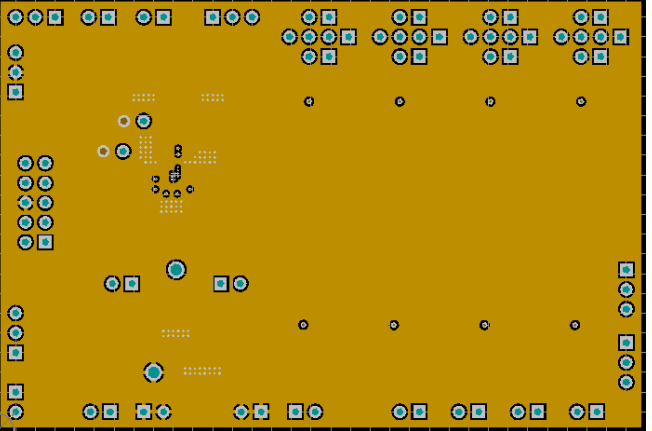

Figure 7. Middle Layer 1 Routing

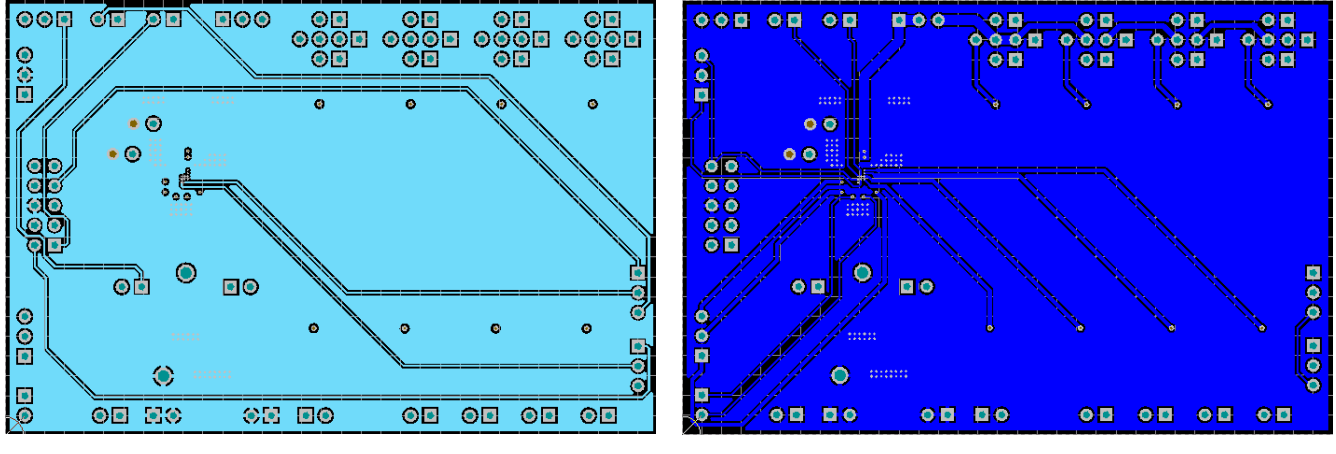

Figure 8. Middle Layer 2 Routing

Figure 9. Bottom Routing

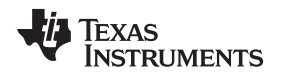

### 6 USB Interface Board and I<sup>2</sup>C-Compatible Interface Program

Texas Instruments has created an I<sup>2</sup>C-compatible program and USB docking board that helps exercise the part in a simple way. This section describes how to use the USB docking board and interface software.

The LM36274EVM has the means to "plug into" the USB docking board. The USB docking board provides all the control signals for the simple interface. Power to the part must be provided externally. A USB cable (provided) must be connected to the board from a PC.

The I<sup>2</sup>C-compatible interface program provides all of the control that the LM36274 device requires. For proper operation, the USB docking board should be plugged into the PC before the interface program is opened. Once connected, and the program is executed, a basic interface window will open. Figure 10 shows the software interface upon start-up.

The GUI is configured in register blocks. Please refer to the *Register Maps* section of the LM36274 data sheet (SNVSAC0) for register configuration details.

| 💽 LM36       | 5274 EVM GUI   File Help                                                                                                    | х   |
|--------------|----------------------------------------------------------------------------------------------------|-----|
|              | NU                                                                                                    |     |
| 1            | LM36274                                                                                                    |     |
| Product Info | Four Channel LED Driver + LCD Bias Supply                                                                                                    |     |
| Registers    | FEATURES                                                                                                    |     |
| Controls     | <ul> <li>Drives up to 4 Parallel White LED Strings (29V max VOUT)</li> <li>Up to 92% Backlight Efficiency</li> <li>Up to 92% Bias Efficiency</li> <li>11 Bit Exponential/Linear Dimming Control</li> <li>PWM and 12C Brightness Control</li> <li>Programmable LCD Bias voltages (±4V to ±(6.5V) at (up to ±(.90mÅ))</li> </ul>                                                                                                    | Е   |
|              | <ul> <li>1.5% Matched String to String LED Current</li> <li>3% Accurate LED Current</li> <li>2.7V to 5.0V Input Voltage Range</li> </ul>                                                                                                    |     |
|              | APPLICATIONS                                                                                                    |     |
|              | <ul> <li>Smartphone LCD Backlighting and Bias</li> <li>Small Tablet LCD Backlighting and Bias</li> </ul>                                                                                                    |     |
|              | DESCRIPTION                                                                                                    |     |
|              | The LM36274 is an integrated backlight driver and LCD bias IC. The backlight boost provides the power to bias 4 parallel LED strings with up to 29V total output voltage and up to 30mA/string. The 11 bit LED current is programmable via the I2C bus and/or controlled via a logic level PWM input. Each LED string can be independently enabled/disabled to provide zone dimming capabilities. The LCD bias boost provides the power to both a positive LDO and an inverting charge pump. Both positive and negative bias supplies have programmable output voltages of +/.4V to +/.6.5V and up to +/.80mA of current capability. An auto-sequencing feature provides a programmad delay from positive to negative bias activation, with additional programmable voltage slew rate control. The LM36274 is available in a 24 bump (WCSP), and operates over the -40C to +85C temperature range |     |
|              | LM36274 Simplified Schematic                                                                                                    |     |
|              |                                                                                                    |     |
|              | 4.7μH/10 μH<br>VOUT up to 29V                                                                                                    | -   |
| Hardwar      | re Connected : 🔶 Texas Instrume                                                                                                    | NTS |

Figure 10. LM36274 General User Interface

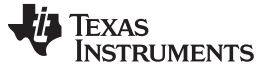

### 6.1 Establishing <sup>P</sup>C Communication

- 1. If the USB2ANY hardware is connected to the PC properly, the message displayed on the lower left corner of the GUI should display "Hardware Connected". If the message is "Hardware Disconnected", unplug and plug the USB cable on the USB2ANY box.
- Select the "Controls" icon, and the "Backlight" tab on the page that pops-up, then perform a "Read" of register 0x01 (Revision/Vendor). The return values should be VENDOR = 01 and REV = 00. If it returns nothing it means communication is not established properly; ensure power supply is properly connected and the jumpers are in place.
- 3. Once I<sup>2</sup>C communication has been established, select one of the "BLED" boxes and "BL\_EN" (they should display "ON") on "Reg. 0x08 BACKLIGHT ENABLE REGISTER". The field STATUS on the bottom right of the GUI should say "No error" or "Success" if the write command was properly received and the backlight LEDs should glow. Note: The default backlight OVP setting for the LM36274 is 21 V, so under default settings the backlight boost circuit operates in OVP mode, and the light is dim. Refer to Section 6.6 for details.
- 4. If the backlight LEDs don't glow, and there are no error messages in the "STATUS" window, close the GUI, recycle power to the LM36274, unplug, then plug the USB2ANY cable from the USB2ANY box and try again.

## 6.2 GUI Controls

There are two control views available: "Registers" and "Controls". These fields are synchronized so any changes performed in one view are automatically updated in the other.

### 6.2.1 Registers View

Figure 11 shows the Registers interface. The user can either enter the desired hex value to the registers ("Current Value" column), perform a bit-wise configuration of any register fields by double-clicking on the corresponding register bit or configure a register field by selecting the desired entry in the "Value" drop-down box located under the "Field View". "Field View" displays the description of all fields of the selected register. Each register can be read independently or all registers can be read at once by utilizing the "Read" and "Read All" buttons, respectively. The data is written to the register (s) in one of two ways, depending on the "Update Mode" field selection: In Immediate mode, the register data is written immediately following a "Current Value", an individual bit or a "Value" change. In "Deferred" mode, the displayed data is written to all registers upon depression of the "Write" button.

| 💽 LM36       | 274 EVM GUI   File Help                 |         |    |                  |   |   |    |    |   |   |      |     |   | - X                                  |
|--------------|-----------------------------------------|---------|----|------------------|---|---|----|----|---|---|------|-----|---|--------------------------------------|
| MEN          | ١U                                      |         |    |                  |   |   |    |    |   |   |      |     |   |                                      |
|              | Save                                    |         |    | Write            |   |   | Re | ad |   | F | lead | Ali |   | Update Mode Immediate 👻              |
| Product Info | RegisterName                            | Address | RW | Current<br>Value | 7 | 6 | 5  | 4  | 3 | 2 | 1    | 0   |   | FieldView<br>FieldName Bits RW Value |
|              | LM36274 Registers                       |         |    |                  |   |   |    |    |   |   |      |     | 1 |                                      |
| Registers    | Revision                                | 0x01    | R  | 0x01             | 0 | 0 | 0  | 0  | 0 | 0 | 0    | 1   |   |                                      |
| 3.0          | Backlight Configuration 1               | 0x02    | RW | 0x28             | 0 | 0 | 1  | 0  | 1 | 0 | 0    | 0   |   |                                      |
| X            | Backlight Configuration 2               | 0x03    | RW | 0x0D             | 0 | 0 | 0  | 0  | 1 | 1 | 0    | 1   |   |                                      |
| Controis     | Backlight Brightness LSB                | 0x04    | RW | 0x07             | 0 | 0 | 0  | 0  | 0 | 1 | 1    | 1   |   |                                      |
|              | Backlight Brightness MSB                | 0x05    | RW | 0xFF             | 1 | 1 | 1  | 1  | 1 | 1 | 1    | 1   |   |                                      |
|              | Backlight Auto Frequency Low Threshold  | 0×06    | RW | 0x00             | 0 | 0 | 0  | 0  | 0 | 0 | 0    | 0   |   |                                      |
|              | Backlight Auto Frequency High Threshold | 0x07    | RW | 0x00             | 0 | 0 | 0  | 0  | 0 | 0 | 0    | 0   |   | Description                          |
|              | Backlight Enable                        | 0×08    | RW | 0x00             | 0 | 0 | 0  | 0  | 0 | 0 | 0    | 0   |   |                                      |
|              | Bias Configuration 1                    | 0x09    | RW | 0x18             | 0 | 0 | 0  | 1  | 1 | 0 | 0    | 0   |   |                                      |
|              | Bias Configuration 2                    | 0x0A    | RW | 0x11             | 0 | 0 | 0  | 1  | 0 | 0 | 0    | 1   |   |                                      |
|              | Bias Configuration 3                    | 0x0B    | RW | 0x00             | 0 | 0 | 0  | 0  | 0 | 0 | 0    | 0   |   |                                      |
|              | LCM_OUT Voltage                         | 0x0C    | RW | 0x28             | 0 | 0 | 1  | 0  | 1 | 0 | 0    | 0   |   |                                      |
|              | POS Voltage                             | 0x0D    | RW | 0x1E             | 0 | 0 | 0  | 1  | 1 | 1 | 1    | 0   |   |                                      |
|              | NEG Voltage                             | 0x0E    | RW | 0x1C             | 0 | 0 | 0  | 1  | 1 | 1 | 0    | 0   |   |                                      |
|              | Flag Register                           | 0x0F    | R  | 0×00             | 0 | 0 | 0  | 0  | 0 | 0 | 0    | 0   |   |                                      |
|              | Option 1                                | 0x10    | RW | 0x06             | 0 | 0 | 0  | 0  | 0 | 1 | 1    | 0   |   |                                      |
|              | Option2                                 | 0x11    | RW | 0x35             | 0 | 0 | 1  | 1  | 0 | 1 | 0    | 1   |   |                                      |
|              | END                                     |         |    |                  |   |   |    |    |   |   |      |     |   |                                      |
|              |                                         |         |    |                  |   |   |    |    |   |   |      |     |   |                                      |
| Hardwar      | re Disconnected                         |         |    |                  |   |   |    |    |   |   |      |     |   | 👋 Texas Instruments                  |

Figure 11. LM36274 Register Control View

## 6.2.2 Controls View

There are two tabs available under the "Controls" interface: "Backlight" (Figure 11) and "LCD Bias" (Figure 11). The left side of these tabs contains the controls for the corresponding block of the LM36274. The right side contains register controls and functions that are common to both blocks. Similarly to the Registers View control, the LM36274 GUI provides the ability to execute the I<sup>2</sup>C write commands immediately (one click execution) if the "Auto Write Registers" box is checked or upon performing a "WRITE ALL" operation if the "Auto Write Registers" box is not checked.

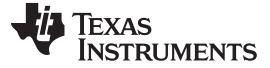

USB Interface Board and f<sup>2</sup>C-Compatible Interface Program

📧 LM36274 EVM GUI | File Help х MENU BackLight LCD BIAS USB2ANY Reg: 0x08 BACKLIGHT ENABLE REGISTER  $(\mathbf{f})$ Serial Number: AF14904605000C00 SWR RESET BL\_EN BLED4 BLED3 BLED2 BLED1 Auto Write Registers Product Info OFF OFF OFF OFF OFF 00 FW Version: 2.7.0.0 Reg: 0x02 BACKLIGHT CONFIG1 REGISTER Ì Reg: 0x01 REVISION/VENDOR VOVP OVP MODE MAPPING PWM CONFIG PWM RAMP PWM PIN Registers 21V - REPORT LINEAR ACTIVE HIGH DEFAULT DISABLED 28 READ REVISION: VENDOR: ≫ Reg: 0x03 BACKLIGHT CONFIG2 REGISTER Reg: 0x0F FLAGS REGISTER BL SW FREQ BL RAMP RATE PWM SAMPLE FREQ PWM HYST Controls THSD DISP OVP VP SHORT 0D 1MHz 500us 👻 4MHz 2bits 👻 00 READ BLOCP BLOVP VN SHORT Reg: 0x04 and 0x05 BACKLIGHT BRIGHTNESS REGISTERS BRC# = 2047 7FF Backlight PWM Input Control LED Current = 30mA Backlight Brightness Frequency Duty Cycle PWM 2KHz 👻 50% • Reg: 0x06 AUTOFREQUENCY LOW THRESH 0 00 LCMEN GPIO Control 0mA Duty Cycle Period Auto Freq Low Threshold LCMEN1 30ms 👻 50% -Reg: 0x07 AUTOFREQUENCY HIGH THRESH 0 00 LCMEN2 30ms 👻 50% -0mA Auto Freg High Threshold READ/WRITE ALL REGISTER DATA Reg: 0x10 BACKLIGHT OPTION1 REGISTER HR-FB4 HR-FB3 HR-FB2 HR 0x01 0x02 0x03 0x04 0x05 0x06 0x07 0x08 0x09 0x0A HR-FB1 PWM FILT PWM FREQ HR-FB2 01 28 0D 07 FF 00 00 00 18 11 READ ALL FB4 EN FB3 EN FB2 EN FB1 EN 200ns 👻 REG 03 06 0x0B 0x0C 0x0D 0x0E 0x0F 0x10 0x11 0x12 0x13 WRITE ALL 00 28 1E 1C 00 06 35 00 00 Reg: 0x11 BACKLIGHT OPTION2 REGISTER PCOMF ICOMP BL OCP BL L-MIN **I2C COMMUNICATION** 4.7uH 👻 11 👻 01 👻 1.2A 👻 35 Slave Address: 11 Int Address: 1 # of bytes to R/W: 1 Reg: 0x12 and 0x13 BACKLIGHT PWM to DIGITAL READBACK DATA: READ BRC(hex) BRC(dec) DUty Cycle(%) LED Current STATUS: I2C not in Master mode WRITE 00 READ 00 00 0 44 Texas Instruments Hardware Connected

Figure 12. LM36274 Backlight Control View

| <b>EM3627</b> 4       | 4 EVM GUI   File Help                                                                                                    | - X                                                                                                    |
|-----------------------|----------------------------------------------------------------------------------------------------|----------------------------------------------------------------------------------------------------|
| MENU                  |                                                                                                    |                                                                                                    |
| Product Info          | BackLight         LCD BIAS           Reg: 0x09 BIAS CONFIGURATION1 REGISTER           LCM MODE         VPOS DISCH VNEG DISCH VPOS           000 - OFF         ENABLED           ENABLED         OFF           OFF         DISABLED | USB2ANY<br>Serial Number: AF14904605000C00<br>FW Version: 2.7.0.0                                                                                                    |
| Registers<br>Controls | Reg: 0x0C LCM BOOST REGISTER<br>VBOOST#= 40<br>LCM Boost Voltage VBOOST= 6V                                                                                                    | Reg: 0x01 REVISION/VENDOR       VENDOR:       READ         Reg: 0x0F FLAGS REGISTER       Insport       Disport       ON READ         BL OCP       BL OVP       VN SHORT       00       READ                                                                                                    |
|                       | Reg: 0x0D VPOS (LDO) REGISTER         VPOS# = 30         1E           VPOS Voltage         VPOS = 5.5V         1E                                                                                                    | Backlight PWM Input Control<br>Frequency Duty Cycle<br>PWM 2KHz 50%                                                                                                    |
|                       | Reg: 0x0E VNEG (CP) REGISTER         VNEG# =         28         1C           VNEG Voltage         VNEG =         -5.4V         1C                                                                                                  | LCMEN GPIO Control<br>Period Duty Cycle<br>LCMEN1 30ms 	50%<br>LCMEN2 30ms 	50%                                                                                                    |
|                       | Reg: 0x0A BIAS CONFIGURATION2 REGISTER<br>SHORT CIRCUIT OPTION VPOS RAMP VNEG RAMP<br>Flags Only T 512us T 1024us 11                                                                                                    | READWRITE ALL REGISTER DATA           0x01         0x02         0x03         0x04         0x05         0x06         0x07         0x08         0x09         0x0A           01         28         0D         07         FF         00         00         00         18         11           0x0B         0x0C         0x0D         0x0E         0x0F         0x10         0x11         0x12         0x13           00         28         1E         1C         00         06         35         00         00         WRITE ALL |
|                       | Reg: 0x0B BIASAY CONFIGURATION3 REGISTER<br>VPOS SC FILTER: 2ms ▼ VNEG SC FILTER: 2ms ▼ 00                                                                                                    | I2C COMMUNICATION         Slave Address:       1         Int Address:       1         # of bytes to RW:       1         DATA:       READ         STATUS:       I2C not in Master mode                                                                                                    |
| Hardware Co           | onnected                                                                                                    | 🔱 Texas Instruments                                                                                                    |

Figure 13. LM36274 LCD Bias Control View

# 6.3 Saving and Loading Register Settings

The LM36274 EVM GUI software provides the option to save all register settings and re-load them. The user can configure the registers and select "Save" in the "Registers" window of the GUI or can use the "Save Registers" option of the "File" drop-down menu. Enter a file path and file name when prompted and select "Save" to save all current register settings. Any saved register configuration can be loaded by selecting "Load" in the "Registers" window of the GUI or "Load Registers" in the "File" drop-down. Similarly to the save function, when prompted navigate to the location where the file that contains the desired register configuration is stored and select "Open" to load the register values.

# 6.4 I2C Communication Block

The GUI provides fields that allow for general I<sup>2</sup>C interaction. Simply populate the fields with the desired internal register address and data (for write operation) and perform a read or write action. The general I2C communication interface allows for burst "write" and "read" operations. As an example, populating the internal address field with "03", the "# of bytes to "READ/WRITE" field with "5" and the "DATA" field with "02 a5 80 13 2f", then selecting "WRITE" would attempt to write data 0x02 to register 0x03, data 0xa5 to register 0x04, data 0x80 to register 0x05, data 0x13 to register 0x06 and data 0x2f to register 0x07. Field "STATUS" displays communication error messages. The I2C Communication block is available in the "Controls" interface.

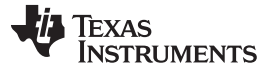

| - I2C COMMUNICA<br>Slave Address: | TION<br>11 | Int Address: | 1 | # of bytes to R/W: 1 |
|-----------------------------------|------------|--------------|---|----------------------|
| DATA:                             |            |              |   | READ                 |
| STATUS:                           |            |              |   | WRITE                |

Figure 14. I<sup>2</sup>C Communication Fields

### 6.5 SWR RESET Button

Selecting the "RESET" button in register 0x08 sets bit[7] of register 0x08 to "1" which causes the LM36274 to configure all registers to their default values. The GUI fields are updated to reflect the register contents. Upon completion of its register updates, the LM36274 resets bit[7] to "0" (no further action by the user is required).

### 6.6 Backlight Operation

The steps below describe how to turn on the backlight LEDs using default settings. Refer to the LM36274 datasheet and/or the register field descriptions of the GUI to exercise the different configurations and options of the backlight block.

- 1. Configure the number of backlight LEDs for both strings as desired (refer to Section 2.1)
- 2. Select the desired BL OVP voltage level in register 0x02, based on the number of LEDs used.
- 3. Select the appropriate BL L-MIN value (inductor value used, 10-uH assembled) and BL OCP (backlight over-current limit) in register 0x11.
- 4. Turn on one or more backlight strings by selecting one or more of the "BLED1", "BLED2", "BLED3", "BLED4" boxes and box "BL\_EN" in register 0x08.

| Reg: 0x08 BACKLIGHT ENABLE REGISTER |       |       |       |       |       |    |  |  |  |
|-------------------------------------|-------|-------|-------|-------|-------|----|--|--|--|
| SWR RESET                           | BL_EN | BLED4 | BLED3 | BLED2 | BLED1 |    |  |  |  |
| RESET                               | OFF   | OFF   | OFF   | OFF   | OFF   | 00 |  |  |  |

Figure 15. Backlight Enable Register Fields

## 6.7 VPOS/VNEG Operation

- 1. Select the desired LCM Mode from the drop-down menu in register 0x09.
- I<sup>2</sup>C Mode: VPOS and VNEG can be enabled in I<sup>2</sup>C mode by the corresponding field in register 0x09. Field "EXT ENABLE" must be disabled in order to turn VPOS and/or VNEG on in I<sup>2</sup>C mode.
- 3. External Node: Enable "EXT EN" in register 0x09, then set pins LCMEN1 and LCMEN2 high to enable VPOS and VNEG, respectively.

| - Reg: 09 DISPL/ | AY CONFIG1 REGISTER                    |    |
|------------------|----------------------------------------|----|
| LCM MODE         | VPOS DISCH VNEG DISCH VPOS VNEG EXT EN |    |
| 000 - OFF        | ENABLED ENABLED OFF OFF DISABLED       | 18 |

Figure 16. LCM Display Bias Configuration1 Register Fields

### 6.8 Flags Register

Register 0x0F (right side of GUI) contain the fault and flag bits of the LM36274. Some bits are report only while others are fault bits (see LM36274 datasheet (<u>SNVSAC0</u>) for fault/flag definitions and options). Faults inhibit subsequent enabling of the affected block, while flags do not. Select "READ" to read the fault/flag status and clear the register.

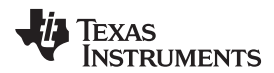

| Reg: 0x0F FLAGS Register |                    |          |    |      |  |  |
|--------------------------|--------------------|----------|----|------|--|--|
| THSD<br>BL OCP           | DISP OVP<br>BL OVP | VP SHORT | 00 | READ |  |  |

Figure 17. Flags Read Register

# 6.9 General Register Read/Write

The LM36274EVM GUI includes a block that allows for a quick register read or write action. Selecting the "READ ALL" button performs a read of all registers and updates the corresponding fields of the GUI. Populating the register fields with the desired data and performing a "WRITE ALL" writes the data to all registers and updates the corresponding GUI fields.

| READ/WRITE ALL REGISTER DATA |      |      |      |      |      |      |      |      |      |           |
|------------------------------|------|------|------|------|------|------|------|------|------|-----------|
| 0x01                         | 0x02 | 0x03 | 0x04 | 0x05 | 0x06 | 0x07 | 0x08 | 0x09 | 0x0A |           |
| 01                           | 00   | 09   | 07   | FF   | 00   | 00   | 00   | 18   | 11   | READ ALL  |
| 0x0B                         | 0x0C | 0x0D | 0x0E | 0x0F | 0x10 | 0x11 | 0x12 | 0x13 |      |           |
| 00                           | 28   | 1E   | 1C   | 00   | 7E   | 35   | 00   | 00   |      | WRITE ALL |

Figure 18. General Register Fields

# 6.10 GPIO Controls

The LM36274EVM provides the user with the capability to control the PWM, LCMEN1, and LCMEN2 inputs of the LM36274 without the need of an external supply. In order for the signals to be applied to the corresponding LM36274 input pin(s) the appropriate jumpers need to be placed (see Section 2.1 for PWM, LCMEN1, and LCMEN2 jumper placement).

The user can choose among a few frequencies and duty cycle increment combinations of continuous pulses for the backlight PWM input pin. A duty cycle of 0% sets the voltage low, and a duty cycle of 100% sets the voltage high.

| Backlight PWM Input Control |           |            |  |  |  |  |
|-----------------------------|-----------|------------|--|--|--|--|
|                             | Frequency | Duty Cycle |  |  |  |  |
| PWM                         | 2KHz 👻    | 50% 👻      |  |  |  |  |

Figure 19. Backlight PWM Controls

To force continuous pulses on the LCMEN1 and LCMEN2 pins, the user can select a period and duty cycle from the drop-down menus then select the "LCMEN1" and "LCMEN2" buttons. A duty cycle of 0% sets the voltage low, and a duty cycle of 100% sets the voltage high.

| - LCMEN GPIO Control |        |            | _ |
|----------------------|--------|------------|---|
|                      | Period | Duty Cycle |   |
| LCMEN1               | 30ms 👻 | 50% 👻      |   |
| LCMEN2               | 30ms 👻 | 50% 👻      |   |

Figure 20. LCD Bias GPIO Controls

### STANDARD TERMS AND CONDITIONS FOR EVALUATION MODULES

- 1. Delivery: TI delivers TI evaluation boards, kits, or modules, including any accompanying demonstration software, components, or documentation (collectively, an "EVM" or "EVMs") to the User ("User") in accordance with the terms and conditions set forth herein. Acceptance of the EVM is expressly subject to the following terms and conditions.
  - 1.1 EVMs are intended solely for product or software developers for use in a research and development setting to facilitate feasibility evaluation, experimentation, or scientific analysis of TI semiconductors products. EVMs have no direct function and are not finished products. EVMs shall not be directly or indirectly assembled as a part or subassembly in any finished product. For clarification, any software or software tools provided with the EVM ("Software") shall not be subject to the terms and conditions set forth herein but rather shall be subject to the applicable terms and conditions that accompany such Software
  - 1.2 EVMs are not intended for consumer or household use. EVMs may not be sold, sublicensed, leased, rented, loaned, assigned, or otherwise distributed for commercial purposes by Users, in whole or in part, or used in any finished product or production system.
- 2 Limited Warranty and Related Remedies/Disclaimers:
  - 2.1 These terms and conditions do not apply to Software. The warranty, if any, for Software is covered in the applicable Software License Agreement.
  - 2.2 TI warrants that the TI EVM will conform to TI's published specifications for ninety (90) days after the date TI delivers such EVM to User. Notwithstanding the foregoing, TI shall not be liable for any defects that are caused by neglect, misuse or mistreatment by an entity other than TI, including improper installation or testing, or for any EVMs that have been altered or modified in any way by an entity other than TI. Moreover, TI shall not be liable for any defects that result from User's design, specifications or instructions for such EVMs. Testing and other quality control techniques are used to the extent TI deems necessary or as mandated by government requirements. TI does not test all parameters of each EVM.
  - 2.3 If any EVM fails to conform to the warranty set forth above, TI's sole liability shall be at its option to repair or replace such EVM, or credit User's account for such EVM. TI's liability under this warranty shall be limited to EVMs that are returned during the warranty period to the address designated by TI and that are determined by TI not to conform to such warranty. If TI elects to repair or replace such EVM, TI shall have a reasonable time to repair such EVM or provide replacements. Repaired EVMs shall be warranted for the remainder of the original warranty period. Replaced EVMs shall be warranted for a new full ninety (90) day warranty period.
- 3 Regulatory Notices:
  - 3.1 United States
    - 3.1.1 Notice applicable to EVMs not FCC-Approved:

This kit is designed to allow product developers to evaluate electronic components, circuitry, or software associated with the kit to determine whether to incorporate such items in a finished product and software developers to write software applications for use with the end product. This kit is not a finished product and when assembled may not be resold or otherwise marketed unless all required FCC equipment authorizations are first obtained. Operation is subject to the condition that this product not cause harmful interference to licensed radio stations and that this product accept harmful interference. Unless the assembled kit is designed to operate under part 15, part 18 or part 95 of this chapter, the operator of the kit must operate under the authority of an FCC license holder or must secure an experimental authorization under part 5 of this chapter.

3.1.2 For EVMs annotated as FCC – FEDERAL COMMUNICATIONS COMMISSION Part 15 Compliant:

### CAUTION

This device complies with part 15 of the FCC Rules. Operation is subject to the following two conditions: (1) This device may not cause harmful interference, and (2) this device must accept any interference received, including interference that may cause undesired operation.

Changes or modifications not expressly approved by the party responsible for compliance could void the user's authority to operate the equipment.

### FCC Interference Statement for Class A EVM devices

NOTE: This equipment has been tested and found to comply with the limits for a Class A digital device, pursuant to part 15 of the FCC Rules. These limits are designed to provide reasonable protection against harmful interference when the equipment is operated in a commercial environment. This equipment generates, uses, and can radiate radio frequency energy and, if not installed and used in accordance with the instruction manual, may cause harmful interference to radio communications. Operation of this equipment in a residential area is likely to cause harmful interference in which case the user will be required to correct the interference at his own expense.

### FCC Interference Statement for Class B EVM devices

NOTE: This equipment has been tested and found to comply with the limits for a Class B digital device, pursuant to part 15 of the FCC Rules. These limits are designed to provide reasonable protection against harmful interference in a residential installation. This equipment generates, uses and can radiate radio frequency energy and, if not installed and used in accordance with the instructions, may cause harmful interference to radio communications. However, there is no guarantee that interference will not occur in a particular installation. If this equipment does cause harmful interference to radio or television reception, which can be determined by turning the equipment off and on, the user is encouraged to try to correct the interference by one or more of the following measures:

- Reorient or relocate the receiving antenna.
- Increase the separation between the equipment and receiver.
- Connect the equipment into an outlet on a circuit different from that to which the receiver is connected.
- Consult the dealer or an experienced radio/TV technician for help.

#### 3.2 Canada

3.2.1 For EVMs issued with an Industry Canada Certificate of Conformance to RSS-210

### **Concerning EVMs Including Radio Transmitters:**

This device complies with Industry Canada license-exempt RSS standard(s). Operation is subject to the following two conditions: (1) this device may not cause interference, and (2) this device must accept any interference, including interference that may cause undesired operation of the device.

### Concernant les EVMs avec appareils radio:

Le présent appareil est conforme aux CNR d'Industrie Canada applicables aux appareils radio exempts de licence. L'exploitation est autorisée aux deux conditions suivantes: (1) l'appareil ne doit pas produire de brouillage, et (2) l'utilisateur de l'appareil doit accepter tout brouillage radioélectrique subi, même si le brouillage est susceptible d'en compromettre le fonctionnement.

#### **Concerning EVMs Including Detachable Antennas:**

Under Industry Canada regulations, this radio transmitter may only operate using an antenna of a type and maximum (or lesser) gain approved for the transmitter by Industry Canada. To reduce potential radio interference to other users, the antenna type and its gain should be so chosen that the equivalent isotropically radiated power (e.i.r.p.) is not more than that necessary for successful communication. This radio transmitter has been approved by Industry Canada to operate with the antenna types listed in the user guide with the maximum permissible gain and required antenna impedance for each antenna type indicated. Antenna types not included in this list, having a gain greater than the maximum gain indicated for that type, are strictly prohibited for use with this device.

### Concernant les EVMs avec antennes détachables

Conformément à la réglementation d'Industrie Canada, le présent émetteur radio peut fonctionner avec une antenne d'un type et d'un gain maximal (ou inférieur) approuvé pour l'émetteur par Industrie Canada. Dans le but de réduire les risques de brouillage radioélectrique à l'intention des autres utilisateurs, il faut choisir le type d'antenne et son gain de sorte que la puissance isotrope rayonnée équivalente (p.i.r.e.) ne dépasse pas l'intensité nécessaire à l'établissement d'une communication satisfaisante. Le présent émetteur radio a été approuvé par Industrie Canada pour fonctionner avec les types d'antenne énumérés dans le manuel d'usage et ayant un gain admissible maximal et l'impédance requise pour chaque type d'antenne. Les types d'antenne non inclus dans cette liste, ou dont le gain est supérieur au gain maximal indiqué, sont strictement interdits pour l'exploitation de l'émetteur

### 3.3 Japan

- 3.3.1 Notice for EVMs delivered in Japan: Please see <a href="http://www.tij.co.jp/lsds/ti\_ja/general/eStore/notice\_01.page">http://www.tij.co.jp/lsds/ti\_ja/general/eStore/notice\_01.page</a> 日本国内に 輸入される評価用キット、ボードについては、次のところをご覧ください。 http://www.tij.co.jp/lsds/ti\_ja/general/eStore/notice\_01.page
- 3.3.2 Notice for Users of EVMs Considered "Radio Frequency Products" in Japan: EVMs entering Japan may not be certified by TI as conforming to Technical Regulations of Radio Law of Japan.

If User uses EVMs in Japan, not certified to Technical Regulations of Radio Law of Japan, User is required by Radio Law of Japan to follow the instructions below with respect to EVMs:

- 1. Use EVMs in a shielded room or any other test facility as defined in the notification #173 issued by Ministry of Internal Affairs and Communications on March 28, 2006, based on Sub-section 1.1 of Article 6 of the Ministry's Rule for Enforcement of Radio Law of Japan,
- 2. Use EVMs only after User obtains the license of Test Radio Station as provided in Radio Law of Japan with respect to EVMs, or
- 3. Use of EVMs only after User obtains the Technical Regulations Conformity Certification as provided in Radio Law of Japan with respect to EVMs. Also, do not transfer EVMs, unless User gives the same notice above to the transferee. Please note that if User does not follow the instructions above, User will be subject to penalties of Radio Law of Japan.

【無線電波を送信する製品の開発キットをお使いになる際の注意事項】開発キットの中には技術基準適合証明を受けて いないものがあります。 技術適合証明を受けていないもののご使用に際しては、電波法遵守のため、以下のいずれかの 措置を取っていただく必要がありますのでご注意ください。

- 1. 電波法施行規則第6条第1項第1号に基づく平成18年3月28日総務省告示第173号で定められた電波暗室等の試験設備でご使用 いただく。
- 2. 実験局の免許を取得後ご使用いただく。
- 3. 技術基準適合証明を取得後ご使用いただく。
- なお、本製品は、上記の「ご使用にあたっての注意」を譲渡先、移転先に通知しない限り、譲渡、移転できないものとします。 上記を遵守頂けない場合は、電波法の罰則が適用される可能性があることをご留意ください。 日本テキサス・イ

ンスツルメンツ株式会社

東京都新宿区西新宿6丁目24番1号

西新宿三井ビル

- 3.3.3 Notice for EVMs for Power Line Communication: Please see <a href="http://www.tij.co.jp/lsds/ti\_ja/general/eStore/notice\_02.page">http://www.tij.co.jp/lsds/ti\_ja/general/eStore/notice\_02.page</a> 電力線搬送波通信についての開発キットをお使いになる際の注意事項については、次のところをご覧ください。http://www.tij.co.jp/lsds/ti\_ja/general/eStore/notice\_02.page
- 4 EVM Use Restrictions and Warnings:
  - 4.1 EVMS ARE NOT FOR USE IN FUNCTIONAL SAFETY AND/OR SAFETY CRITICAL EVALUATIONS, INCLUDING BUT NOT LIMITED TO EVALUATIONS OF LIFE SUPPORT APPLICATIONS.
  - 4.2 User must read and apply the user guide and other available documentation provided by TI regarding the EVM prior to handling or using the EVM, including without limitation any warning or restriction notices. The notices contain important safety information related to, for example, temperatures and voltages.
  - 4.3 Safety-Related Warnings and Restrictions:
    - 4.3.1 User shall operate the EVM within TI's recommended specifications and environmental considerations stated in the user guide, other available documentation provided by TI, and any other applicable requirements and employ reasonable and customary safeguards. Exceeding the specified performance ratings and specifications (including but not limited to input and output voltage, current, power, and environmental ranges) for the EVM may cause personal injury or death, or property damage. If there are questions concerning performance ratings and specifications, User should contact a TI field representative prior to connecting interface electronics including input power and intended loads. Any loads applied outside of the specified output range may also result in unintended and/or inaccurate operation and/or possible permanent damage to the EVM and/or interface electronics. Please consult the EVM user guide prior to connecting any load to the EVM output. If there is uncertainty as to the load specification, please contact a TI field representative. During normal operation, even with the inputs and outputs kept within the specified allowable ranges, some circuit components may have elevated case temperatures. These components include but are not limited to linear regulators, switching transistors, pass transistors, current sense resistors, and heat sinks, which can be identified using the information in the associated documentation. When working with the EVM, please be aware that the EVM may become very warm.
    - 4.3.2 EVMs are intended solely for use by technically qualified, professional electronics experts who are familiar with the dangers and application risks associated with handling electrical mechanical components, systems, and subsystems. User assumes all responsibility and liability for proper and safe handling and use of the EVM by User or its employees, affiliates, contractors or designees. User assumes all responsibility and liability to ensure that any interfaces (electronic and/or mechanical) between the EVM and any human body are designed with suitable isolation and means to safely limit accessible leakage currents to minimize the risk of electrical shock hazard. User assumes all responsibility and liability for any improper or unsafe handling or use of the EVM by User or its employees, affiliates, contractors or designees.
  - 4.4 User assumes all responsibility and liability to determine whether the EVM is subject to any applicable international, federal, state, or local laws and regulations related to User's handling and use of the EVM and, if applicable, User assumes all responsibility and liability for compliance in all respects with such laws and regulations. User assumes all responsibility and liability for proper disposal and recycling of the EVM consistent with all applicable international, federal, state, and local requirements.
- Accuracy of Information: To the extent TI provides information on the availability and function of EVMs, TI attempts to be as accurate as possible. However, TI does not warrant the accuracy of EVM descriptions, EVM availability or other information on its websites as accurate, complete, reliable, current, or error-free.

- 6. Disclaimers:
  - 6.1 EXCEPT AS SET FORTH ABOVE, EVMS AND ANY WRITTEN DESIGN MATERIALS PROVIDED WITH THE EVM (AND THE DESIGN OF THE EVM ITSELF) ARE PROVIDED "AS IS" AND "WITH ALL FAULTS." TI DISCLAIMS ALL OTHER WARRANTIES, EXPRESS OR IMPLIED, REGARDING SUCH ITEMS, INCLUDING BUT NOT LIMITED TO ANY IMPLIED WARRANTIES OF MERCHANTABILITY OR FITNESS FOR A PARTICULAR PURPOSE OR NON-INFRINGEMENT OF ANY THIRD PARTY PATENTS, COPYRIGHTS, TRADE SECRETS OR OTHER INTELLECTUAL PROPERTY RIGHTS.
  - 6.2 EXCEPT FOR THE LIMITED RIGHT TO USE THE EVM SET FORTH HEREIN, NOTHING IN THESE TERMS AND CONDITIONS SHALL BE CONSTRUED AS GRANTING OR CONFERRING ANY RIGHTS BY LICENSE, PATENT, OR ANY OTHER INDUSTRIAL OR INTELLECTUAL PROPERTY RIGHT OF TI, ITS SUPPLIERS/LICENSORS OR ANY OTHER THIRD PARTY, TO USE THE EVM IN ANY FINISHED END-USER OR READY-TO-USE FINAL PRODUCT, OR FOR ANY INVENTION, DISCOVERY OR IMPROVEMENT MADE, CONCEIVED OR ACQUIRED PRIOR TO OR AFTER DELIVERY OF THE EVM.
- 7. USER'S INDEMNITY OBLIGATIONS AND REPRESENTATIONS. USER WILL DEFEND, INDEMNIFY AND HOLD TI, ITS LICENSORS AND THEIR REPRESENTATIVES HARMLESS FROM AND AGAINST ANY AND ALL CLAIMS, DAMAGES, LOSSES, EXPENSES, COSTS AND LIABILITIES (COLLECTIVELY, "CLAIMS") ARISING OUT OF OR IN CONNECTION WITH ANY HANDLING OR USE OF THE EVM THAT IS NOT IN ACCORDANCE WITH THESE TERMS AND CONDITIONS. THIS OBLIGATION SHALL APPLY WHETHER CLAIMS ARISE UNDER STATUTE, REGULATION, OR THE LAW OF TORT, CONTRACT OR ANY OTHER LEGAL THEORY, AND EVEN IF THE EVM FAILS TO PERFORM AS DESCRIBED OR EXPECTED.
- 8. Limitations on Damages and Liability:
  - 8.1 General Limitations. IN NO EVENT SHALL TI BE LIABLE FOR ANY SPECIAL, COLLATERAL, INDIRECT, PUNITIVE, INCIDENTAL, CONSEQUENTIAL, OR EXEMPLARY DAMAGES IN CONNECTION WITH OR ARISING OUT OF THESE TERMS ANDCONDITIONS OR THE USE OF THE EVMS PROVIDED HEREUNDER, REGARDLESS OF WHETHER TI HAS BEEN ADVISED OF THE POSSIBILITY OF SUCH DAMAGES. EXCLUDED DAMAGES INCLUDE, BUT ARE NOT LIMITED TO, COST OF REMOVAL OR REINSTALLATION, ANCILLARY COSTS TO THE PROCUREMENT OF SUBSTITUTE GOODS OR SERVICES, RETESTING, OUTSIDE COMPUTER TIME, LABOR COSTS, LOSS OF GOODWILL, LOSS OF POFITS, LOSS OF SAVINGS, LOSS OF USE, LOSS OF DATA, OR BUSINESS INTERRUPTION. NO CLAIM, SUIT OR ACTION SHALL BE BROUGHT AGAINST TI MORE THAN ONE YEAR AFTER THE RELATED CAUSE OF ACTION HAS OCCURRED.
  - 8.2 Specific Limitations. IN NO EVENT SHALL TI'S AGGREGATE LIABILITY FROM ANY WARRANTY OR OTHER OBLIGATION ARISING OUT OF OR IN CONNECTION WITH THESE TERMS AND CONDITIONS, OR ANY USE OF ANY TI EVM PROVIDED HEREUNDER, EXCEED THE TOTAL AMOUNT PAID TO TI FOR THE PARTICULAR UNITS SOLD UNDER THESE TERMS AND CONDITIONS WITH RESPECT TO WHICH LOSSES OR DAMAGES ARE CLAIMED. THE EXISTENCE OF MORE THAN ONE CLAIM AGAINST THE PARTICULAR UNITS SOLD TO USER UNDER THESE TERMS AND CONDITIONS SHALL NOT ENLARGE OR EXTEND THIS LIMIT.
- 9. Return Policy. Except as otherwise provided, TI does not offer any refunds, returns, or exchanges. Furthermore, no return of EVM(s) will be accepted if the package has been opened and no return of the EVM(s) will be accepted if they are damaged or otherwise not in a resalable condition. If User feels it has been incorrectly charged for the EVM(s) it ordered or that delivery violates the applicable order, User should contact TI. All refunds will be made in full within thirty (30) working days from the return of the components(s), excluding any postage or packaging costs.
- 10. Governing Law: These terms and conditions shall be governed by and interpreted in accordance with the laws of the State of Texas, without reference to conflict-of-laws principles. User agrees that non-exclusive jurisdiction for any dispute arising out of or relating to these terms and conditions lies within courts located in the State of Texas and consents to venue in Dallas County, Texas. Notwithstanding the foregoing, any judgment may be enforced in any United States or foreign court, and TI may seek injunctive relief in any United States or foreign court.

Mailing Address: Texas Instruments, Post Office Box 655303, Dallas, Texas 75265 Copyright © 2015, Texas Instruments Incorporated

### **IMPORTANT NOTICE**

Texas Instruments Incorporated and its subsidiaries (TI) reserve the right to make corrections, enhancements, improvements and other changes to its semiconductor products and services per JESD46, latest issue, and to discontinue any product or service per JESD48, latest issue. Buyers should obtain the latest relevant information before placing orders and should verify that such information is current and complete. All semiconductor products (also referred to herein as "components") are sold subject to TI's terms and conditions of sale supplied at the time of order acknowledgment.

TI warrants performance of its components to the specifications applicable at the time of sale, in accordance with the warranty in TI's terms and conditions of sale of semiconductor products. Testing and other quality control techniques are used to the extent TI deems necessary to support this warranty. Except where mandated by applicable law, testing of all parameters of each component is not necessarily performed.

TI assumes no liability for applications assistance or the design of Buyers' products. Buyers are responsible for their products and applications using TI components. To minimize the risks associated with Buyers' products and applications, Buyers should provide adequate design and operating safeguards.

TI does not warrant or represent that any license, either express or implied, is granted under any patent right, copyright, mask work right, or other intellectual property right relating to any combination, machine, or process in which TI components or services are used. Information published by TI regarding third-party products or services does not constitute a license to use such products or services or a warranty or endorsement thereof. Use of such information may require a license from a third party under the patents or other intellectual property of the third party, or a license from TI under the patents or other intellectual property of TI.

Reproduction of significant portions of TI information in TI data books or data sheets is permissible only if reproduction is without alteration and is accompanied by all associated warranties, conditions, limitations, and notices. TI is not responsible or liable for such altered documentation. Information of third parties may be subject to additional restrictions.

Resale of TI components or services with statements different from or beyond the parameters stated by TI for that component or service voids all express and any implied warranties for the associated TI component or service and is an unfair and deceptive business practice. TI is not responsible or liable for any such statements.

Buyer acknowledges and agrees that it is solely responsible for compliance with all legal, regulatory and safety-related requirements concerning its products, and any use of TI components in its applications, notwithstanding any applications-related information or support that may be provided by TI. Buyer represents and agrees that it has all the necessary expertise to create and implement safeguards which anticipate dangerous consequences of failures, monitor failures and their consequences, lessen the likelihood of failures that might cause harm and take appropriate remedial actions. Buyer will fully indemnify TI and its representatives against any damages arising out of the use of any TI components in safety-critical applications.

In some cases, TI components may be promoted specifically to facilitate safety-related applications. With such components, TI's goal is to help enable customers to design and create their own end-product solutions that meet applicable functional safety standards and requirements. Nonetheless, such components are subject to these terms.

No TI components are authorized for use in FDA Class III (or similar life-critical medical equipment) unless authorized officers of the parties have executed a special agreement specifically governing such use.

Only those TI components which TI has specifically designated as military grade or "enhanced plastic" are designed and intended for use in military/aerospace applications or environments. Buyer acknowledges and agrees that any military or aerospace use of TI components which have *not* been so designated is solely at the Buyer's risk, and that Buyer is solely responsible for compliance with all legal and regulatory requirements in connection with such use.

TI has specifically designated certain components as meeting ISO/TS16949 requirements, mainly for automotive use. In any case of use of non-designated products, TI will not be responsible for any failure to meet ISO/TS16949.

| Products                     |                         | Applications                  |                                   |
|------------------------------|-------------------------|-------------------------------|-----------------------------------|
| Audio                        | www.ti.com/audio        | Automotive and Transportation | www.ti.com/automotive             |
| Amplifiers                   | amplifier.ti.com        | Communications and Telecom    | www.ti.com/communications         |
| Data Converters              | dataconverter.ti.com    | Computers and Peripherals     | www.ti.com/computers              |
| DLP® Products                | www.dlp.com             | Consumer Electronics          | www.ti.com/consumer-apps          |
| DSP                          | dsp.ti.com              | Energy and Lighting           | www.ti.com/energy                 |
| Clocks and Timers            | www.ti.com/clocks       | Industrial                    | www.ti.com/industrial             |
| Interface                    | interface.ti.com        | Medical                       | www.ti.com/medical                |
| Logic                        | logic.ti.com            | Security                      | www.ti.com/security               |
| Power Mgmt                   | power.ti.com            | Space, Avionics and Defense   | www.ti.com/space-avionics-defense |
| Microcontrollers             | microcontroller.ti.com  | Video and Imaging             | www.ti.com/video                  |
| RFID                         | www.ti-rfid.com         |                               |                                   |
| OMAP Applications Processors | www.ti.com/omap         | TI E2E Community              | e2e.ti.com                        |
| Wireless Connectivity        | www.ti.com/wirelessconn | ectivity                      |                                   |

Mailing Address: Texas Instruments, Post Office Box 655303, Dallas, Texas 75265 Copyright © 2016, Texas Instruments Incorporated